## memup" Madia Disk Us

8

Fig.1

Fig. 3

Fig.4

O

ß

#### User Guide

(5)

ര

G

03

OH

Fig . 2

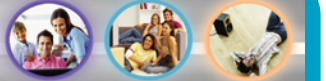

7450995-50

C

D

SCART

COARIAL

#### Precautions and Operation Notes

This device is not for in-car entertainment use.

Unstable power or vibration may damage the unit.

When in AV playback mode, make sure the unit's interface cable is disconnected from PC. When using the remote, point the remote to the unit's remote receiver.

To change the video system output standard to match your TV, hold the **b** button and press the **MENU** button until TV can show a stable image.

# Parts Name and Functions (Fig 1)

| <ul> <li>③ Power and access indicator (Blue)</li> <li>④ Power button</li> <li>⑤ USB 2.0 connector</li> <li>⑥ AV connector</li> <li>⑦ Component connector</li> <li>⑧ SCART connector</li> <li>⑨ Coaxial digital out</li> </ul> | 1 | Remote receiver     | ② Remote indicator (Red) |
|----------------------------------------------------------------------------------------------------|---|---------------------|--------------------------|
| <ul> <li>④ Power button</li> <li>⑤ USB 2.0 connector</li> <li>⑥ AV connector</li> <li>⑦ Component connector</li> <li>⑧ SCART connector</li> <li>⑨ Coaxial digital out</li> </ul>                                              | 3 | Power and access in | dicator (Blue)           |
| <ul> <li>6 AV connector</li> <li>8 SCART connector</li> <li>9 Coaxial digital out</li> </ul>                                                                                                    | 4 | Power button        | ⑤ USB 2.0 connector      |
|                                                                                                    | 6 | AV connector        | ⑦ Component connector    |
|                                                                                                    | 8 | SCART connector     |                          |

# The Remote Controller (Fig 2)

### Using the Remote for the First Time

Pull the tab to enable the battery power of remote.

#### **Taking out the Remote Controller**

- Push the bottom of remote forward.
- **2**: The remote will be released from the stand.

#### Storing the Remote Controller

- **③**: Insert the top of remote and push it forward.
- **④**: Push the bottom of remote into the stand.

### **Use with Computer**

### **Software Installation**

- 1. Do not connect the unit to a PC before installing the software that came with the installation CD.
- Insert the installation CD. Select "Install Driver and Utility" and the software to be installed will depend on your OS:

Windows 98SE will install device driver and utility Windows XP/2000/Me will install only the utility

#### Connecting PC with USB 2.0 (Fig. 3)

- ●~@: Connect the AC adaptor.
- ●~④: Connect the USB cable.
- **G**: The blue LED will light up and PC will detect and recognize the unit automatically.

#### File Access

PC will detect and recognize the unit as a hard disk and assign a drive letter under "My Computer". You can access files in it like a regular hard disk.

#### **Disconnecting from PC**

- 1. Click 5, or sicon to disconnect the unit, and when the "safely removed" message appears, disconnect the interface cable.
- 2. Turn the unit off by pressing the power button until the blue LED goes out.

### Use with AV Equipment (Fig. 4)

## Video Connection

Choose one of the following video connections: Use the AV jack labeled Video, R, L. (A special cable is provided. Jack is yellow.) Use the component video jack labeled Y, Pb, Pr. (A special cable is provided. Jack is green, jack blue, jack red.) Use the SCART connector (cable not provided).

## **Audio Connection**

Choose one of the following audio connections: Use the AV jack labeled Video, R, L. (A special cable is provided. Jack is white, jack red.) Use Coaxial digital audio out to an audio decoder (cable not provided).

### AV Playback (Fig. 5)

- ••• Connect the AC adapter. Press the Power button, the blue LED lights up.
- Playback: Press 🕁 button on the remote and the TV screen will display images. (If the unit does not respond and the red LED blinks 3 times, check and make sure the unit is not connected to a PC.)
- **Standby:** Press (1) button on the remote and the TV screen will stop displaying images.
- When the unit is not in use for playback, leave it in standby mode. When you want to disconnect it from AV equipment, press Power button until the blue LED is off, and then remove the connections.

## Navigation (Fig. 6)

When the unit first enters playback mode, the screen will list the folders and the AV files under the "ROOT" folder. You can use the remote controller to select the folder or file to play.

| Selection:  | Press 🛉 or 🦊 button to select a file    |
|-------------|-----------------------------------------|
|             | or folder. The selected is highlighted. |
| Entering a  | Press \Rightarrow button to enter the   |
| folder:     | selected folder.                        |
| Back to the | Press 🖛 button to back to the           |
| previous    | previous layer of folder.               |
| folder:     |                                         |
| Playback:   | Press PLAY button. If the selected      |
|             | folder doesn't contain any playable     |
|             | AV files, the folder will be entered.   |
| Go back to  | Wherever you navigate, you can          |
| ROOT:       | return to ROOT immediately after        |
|             | pressing the <b>TITLE</b> button.       |
| Setup       | Press SETUP button to enter the         |
| Menu:       | function setup menu.                    |
|             |                                         |
|             |                                         |
|             |                                         |

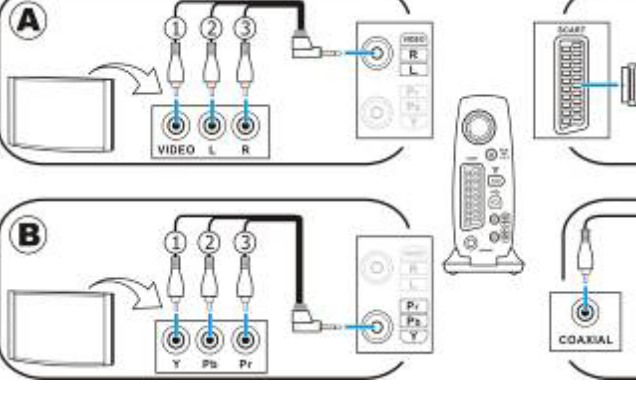

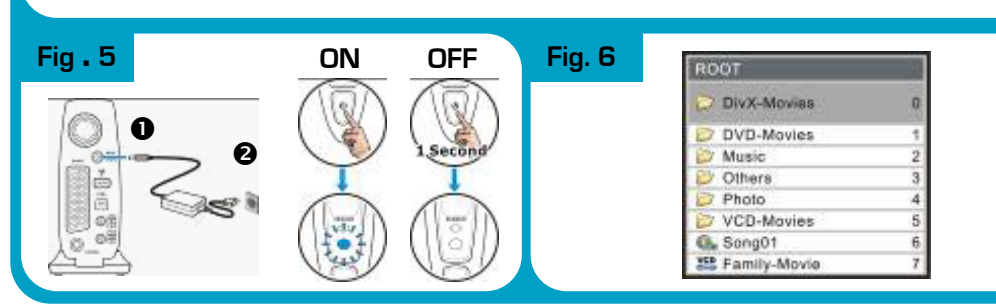